# MyChart Proxy

## ••mychart

Patients can grant proxy access to or revoke access from someone in their MyChart account by using **Share My Record**.

#### **Granting Access**

- Log into your MyChart account.
- Click on the Health icon and then navigate to Share My Record.

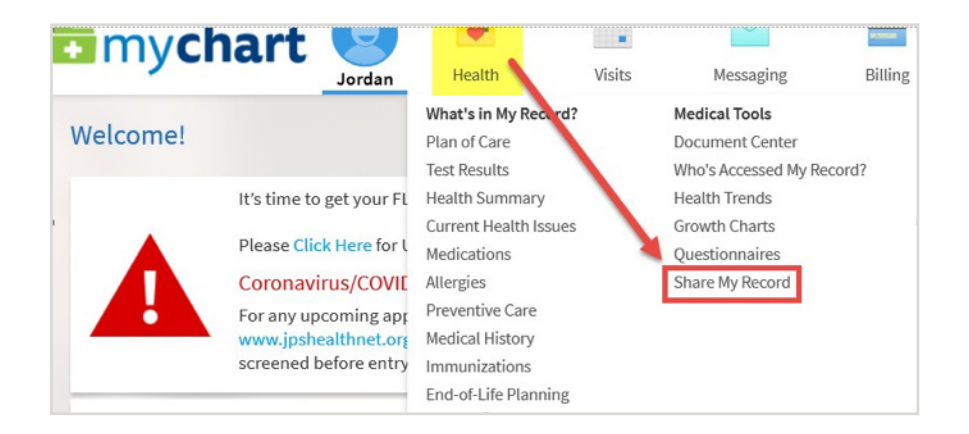

3. In the Share with People section, click on Friends and family access.

| mychart                       | Jordan          | Health                                                                                             | Visits                           | Messaging                          | Billing         | Resources          | Profile | Log C |  |
|-------------------------------|-----------------|----------------------------------------------------------------------------------------------------|----------------------------------|------------------------------------|-----------------|--------------------|---------|-------|--|
| low do you want to            | share you       | r informati                                                                                        | ion?                             |                                    |                 |                    |         |       |  |
| here are many ways to let oth | ner people have | access to your l                                                                                   | health informati                 | on. Let us help you f              | ind what you ne | ed.                |         | _     |  |
|                               | =-              | Control                                                                                            | iends and fam<br>who can view ye | ily access<br>our information, and | l whose informa | tion you can view. |         |       |  |
| Share with E                  | People          | Download or send your record<br>Download information about your visits or send it to someone else. |                                  |                                    |                 |                    |         |       |  |

4. You can view anyone who has access to your MyChart account. Click on Invite Someone to invite another person to view your MyChart.

| ho Ca  | n See My Record?   |                         |  |
|--------|--------------------|-------------------------|--|
|        | No one c           | an see your information |  |
|        | + INVITE SOMEONE   | Þ                       |  |
| hose F | Records Can I See? |                         |  |
| -      | Jordan Test        |                         |  |
|        | Nickname:          |                         |  |
| 8      | Jordan             |                         |  |

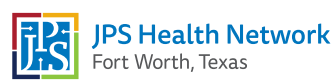

# MyChart Proxy

## • mychart

- **5.** Complete the required information.
  - Who are you inviting? Type in the name of the person.
  - Where should we send this invitation? Type in their email address.
  - What kind of access would you like this person to have? Select Adult Access or Diminished Access.
  - Once all of the information is entered, click the **Send Invite** button.

| mychart                          | Jordan        | Health      | Visits            | Messaging              | Billing | Resources            | Profile       | Jor |
|----------------------------------|---------------|-------------|-------------------|------------------------|---------|----------------------|---------------|-----|
| Invite Someone to Ha             | ive Access    | s to Your R | Record            |                        |         |                      |               |     |
| We will email an invitati        | ion to someon | e 0         | From the email, t | hey can log in to thei |         | They must verify the | y know you by |     |
| you trust.                       |               |             | MyChart to accep  | t the invitation.      |         | entering your date o | f birth.      |     |
| * <sub>Name</sub><br>Brooke Test |               |             | ٦                 |                        |         |                      |               |     |
| Where should we send thi         | is invitation | 1?          |                   |                        |         |                      |               |     |
| *<br>Email                       |               |             | *<br>Confirm ema  | sit                    |         |                      |               |     |
| What kind of access wou          | ld you like   | this person | to have to you    | ur chart?              | _       |                      |               |     |
| Adult Access                     |               |             | Diminishe         | ed Access              |         |                      |               |     |
|                                  |               |             |                   |                        | -       |                      |               |     |
| SEND INVITE                      |               |             |                   |                        |         |                      |               |     |

## **Revoking Access**

- 1. You can revoke access in the same place you can grant access. Click on the Health icon and Share My Record.
- 2. Locate the person that you wish to remove from your MyChart. Click the **Revoke** button.
- 3. When asked to confirm, click **Revoke** again for the access to be removed.

| Friends and Family Access                       |      |                                                                       |
|-------------------------------------------------|------|-----------------------------------------------------------------------|
| Who Can See My Record?                          |      |                                                                       |
| Brooke Test<br>Their access is:<br>Adult Access | EDIT |                                                                       |
|                                                 | Ar   | re you sure you want to revoke access to your record for Brooke Test? |
|                                                 |      | CANCEL REVOKE                                                         |

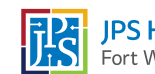

#### MyChart Proxy on the MyChart Mobile App • mychart

Functions completed on a desktop can also be completed on the MyChart mobile app.

### **Granting Access**

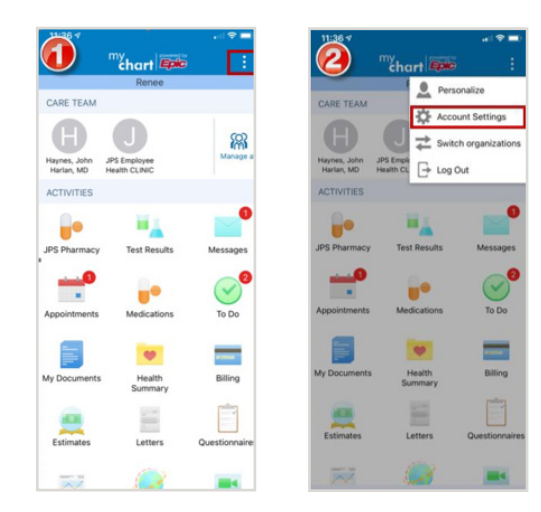

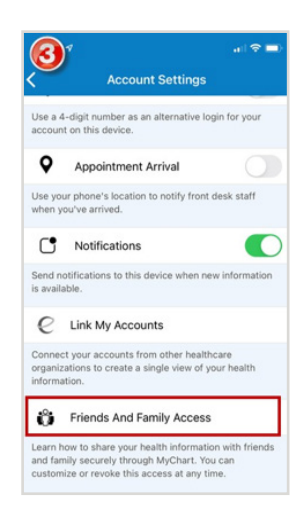

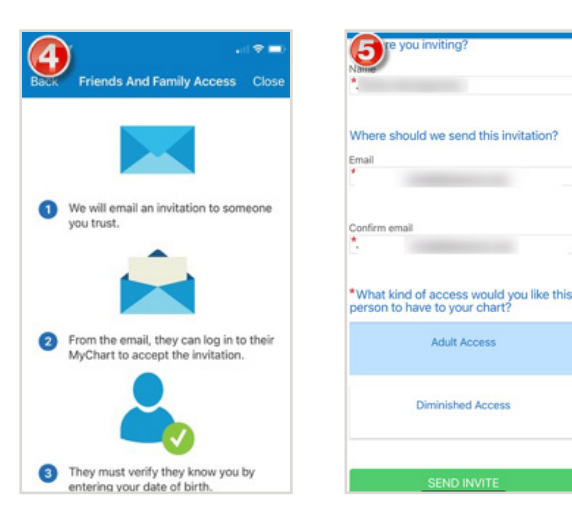

Adult Access

Diminished Access

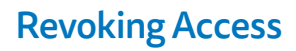

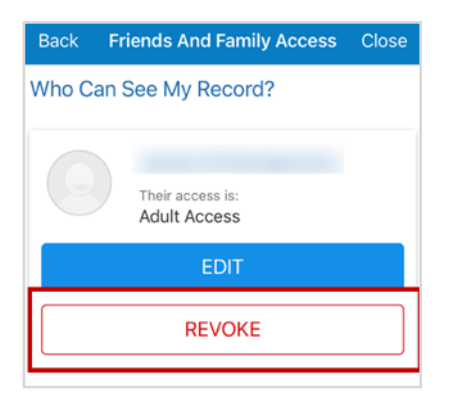

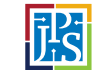